## 部会由前前前前市市核系统是恆度这些代码消费

登陆 ehall. fudan. edu. cn 网上办事大厅,搜索 研究生学籍变动审核 ,进入 研究生学籍变动审核 系统。

| 後 旦 大 孝   🏛 办事大厅 FUDAN UNIVERSITY | OA系统 | 个人数据中心 | 导师综合系统 |
|-----------------------------------|------|--------|--------|
| 复旦大学网上办事大厅                        |      |        |        |
| 研究生学籍变动审核                         |      | 搜索     |        |

在"学生 栏输入学号,点击搜索。

| 團復旦大學  | 0b 学籍3 | 变动审核 |      |     |   |      |     |   |     |
|--------|--------|------|------|-----|---|------|-----|---|-----|
| 学籍变动审核 |        |      |      |     |   |      |     |   |     |
| 学生     | 学号/姓名  |      | 审核状态 | 请选择 | * | 学生类别 | 请选择 | • | 主管」 |
| 专业     | 请选择    | *    | 变动大类 | 请选择 | - | 变动类型 | 请选择 | - | E   |
| 审核日期   | <      |      | 全部 ▼ |     | > | 申请原因 | 请选择 | - |     |

系统显示该生申请的学籍变动信息,点击 审核 进入 审核页面。

学籍变动审核

| 学生                  | 学号/姓名         |                              | 审核状态           | 待导师审核                                         | ~              | 学生类别           | 请选择 |
|---------------------|---------------|------------------------------|----------------|-----------------------------------------------|----------------|----------------|-----|
| 专业                  | 请选择           | ~                            | 变动大类           | 请选择                                           | -              | 变动类型           | 请选持 |
| 审核日期                | <             |                              | 全部 ▼           |                                               | >              | 申请原因           | 请选择 |
|                     |               |                              |                |                                               |                |                |     |
| 通过不利                | 通过            | 乳 院                          | 系报告 修改         | ★₩文문<br>★                                     | ¥H:●学籍交计       | 기 바람차대         | Ŗŧ. |
| 通过<br>不可<br>操作<br>事 | 通过 특<br>核状态 🔶 | ≩出 院:<br>○…<br><del>学号</del> | 系报告 修改<br>● 姓名 | 화批文문<br>·*··································· | ·新檀学籍变計<br>[1] | ₩₩量¥TFD1<br>院系 | 既   |

在审核页面点击左下角 通过 / 不通过 ,审核完成。

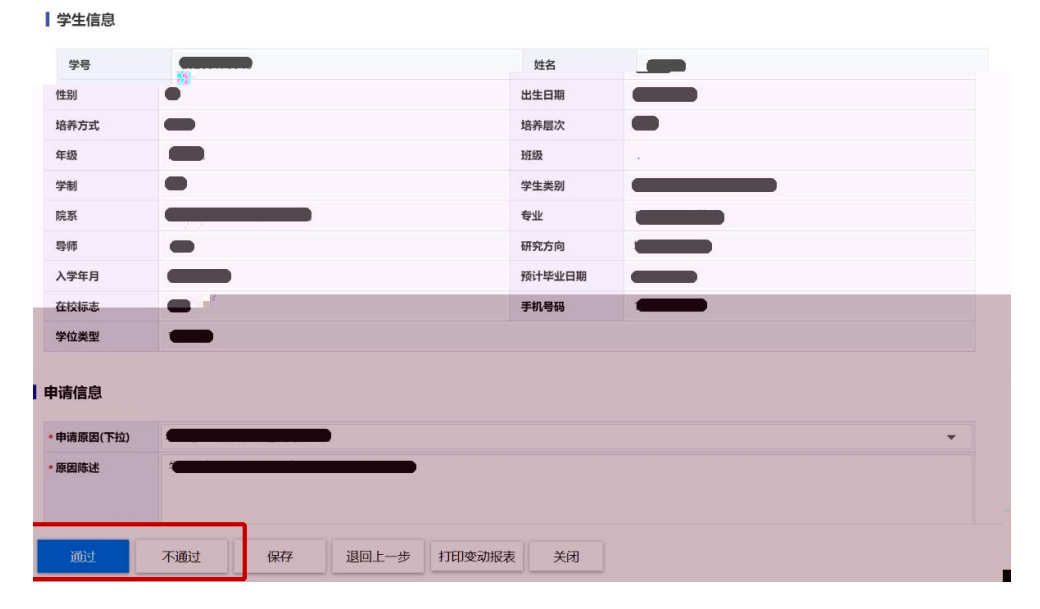